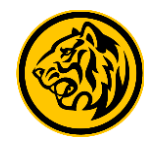

4PP

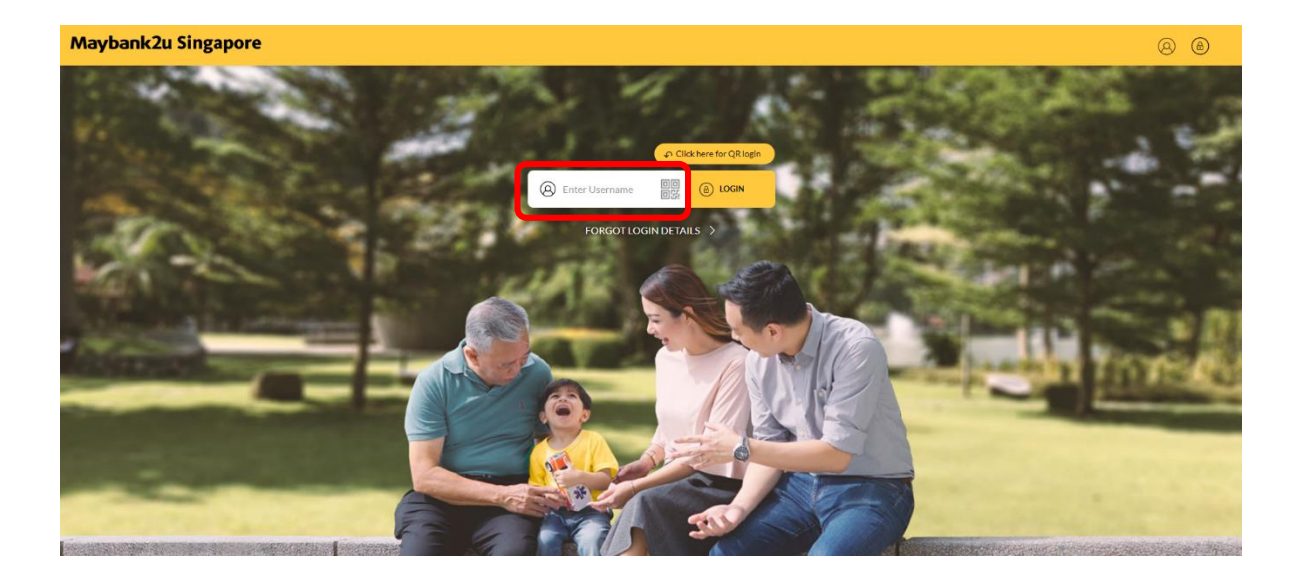

Step 1: Login to Maybank2u Online Banking with your username and password.

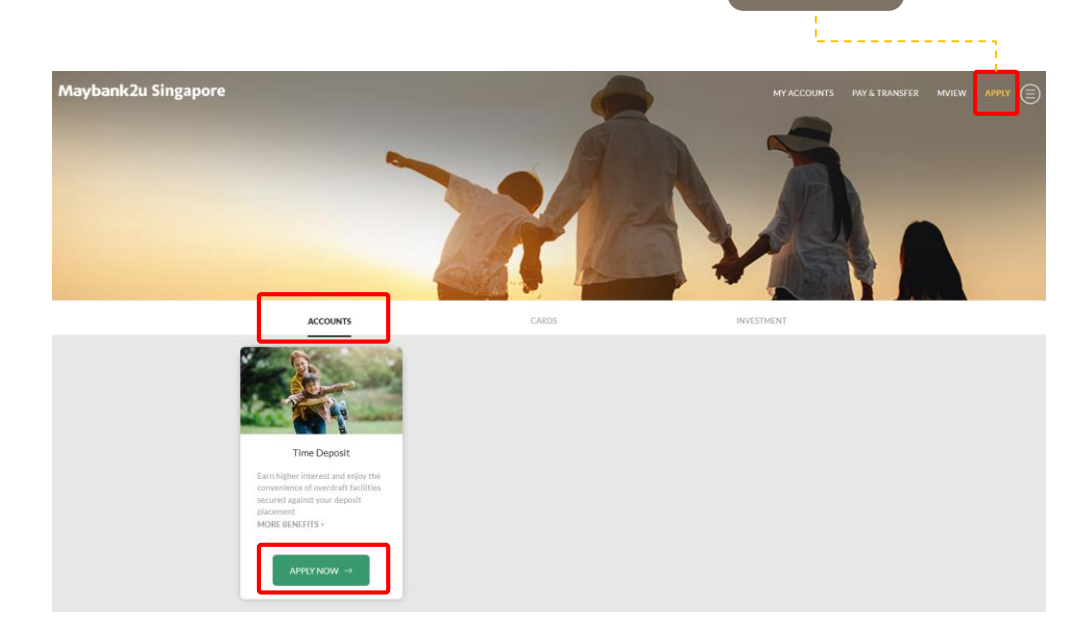

Step 2: On the top right corner, select 'Apply' >
'Accounts', click on 'Apply Now' under Time Deposit

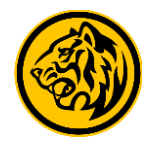

| ACCOUNTS     CARDS       Time Deposit       Place a Time Deposit       Currency       Singapore Dollar       Tenure       24 Months       Amount       10000¢       Select Account |                      |                  |              |   | END OUT MORE |
|----------------------------------------------------------------------------------------------------|----------------------|------------------|--------------|---|--------------|
| Place a Time Deposit   Place a Time Deposit   Currency   Tenure   24 Months   Amount   10000d   Select Account                                                                     | ACCOUNTS             | CARDS            | INVESTMENT   |   |              |
| Place a Time Deposit       Currency       Tenure       24 Months       Amount       100000       Select Account                                                                    | Time Deposit         |                  |              |   |              |
| Currency     Singapore Dollar       Tenure     24 Months       Amount     100000       Select Account     Please Select                                                            | Place a Time Deposit |                  |              |   |              |
| Tenure     24 Months       Amount     100000       Select Account     Please Select                                                                                                | Currency             | Singapore Dollar |              | ~ |              |
| Amount 100000 <br>Select Account Please Select ~                                                                                                    | Tenure               | 24 Months        |              | ~ |              |
| Select Account Velease Select V                                                                                                    | Amount               | 100000           |              |   |              |
|                                                                                                    | Select Account       | Please Select    |              | ~ |              |
| VIEW OPTIONS                                                                                                    |                      |                  | VIEW OPTIONS |   |              |

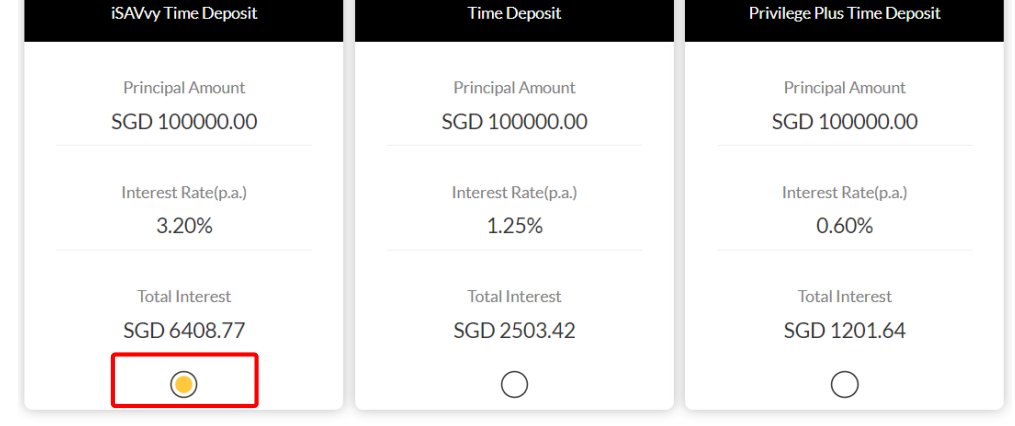

Step 3: Key in the necessary details:

- Select Singapore Dollar as the Currency
- Choose from the Tenure available or specify your preferred maturity date
- Determine the **Amount**
- Select Account to debit funds for this placement

Click on 'View Options'.

Step 4: Select the preferred Time Deposit option and click 'Next'.

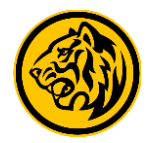

| ACCOUNTS                                                | CARDS                                             | INVESTMENT                           |
|---------------------------------------------------------|---------------------------------------------------|--------------------------------------|
| Time Deposit                                            |                                                   |                                      |
| Product Details                                         |                                                   |                                      |
| Instructions Upon Maturity                              | Please Select                                     | ~                                    |
| Interest Payment Mode                                   | Please Select                                     | ~                                    |
| I confirm that I have read and agreed on the Deposits.  | Deposit Insurance Scheme and the Terms and Condit | tions govering Singapore Dollar Time |
| BACK                                                    |                                                   | NEXT →                               |
| TD Placement service is only available from 7am to 10pr | m.                                                |                                      |

| Transfer to Time Deposit<br>SGD 100,000.00                                                                                                    | 2                          |
|----------------------------------------------------------------------------------------------------|----------------------------|
| Tenure                                                                                                    | 24 Months                  |
| Interest Rate(p.a.)                                                                                                    | 3.20%                      |
| Total Interest                                                                                                    | SGD 6408.77                |
| Instructions Upon Maturity                                                                                                    | Credit to Account          |
| Interest Payment Mode                                                                                                    | Credit to Account          |
| Credit to Account                                                                                                    | SGD iSAVvy Savings Account |
| Placement Amount o interest will be paid for premature withdrawals made within 3 months from the date of deposit. For all be determined by the Bank, and the Bank may additionally keys an early withdrawal (ee. emature withdrawals can only be performed at the Branches. | SGD 100,000.00             |
|                                                                                                    |                            |

Step 5: Determine Instructions for this placement and select preferred Interest Payment Mode.

Step 6: Review your details and click 'Confirm'.

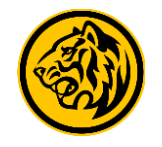

| Transfer From SGD PremierOne Account 0401302307                                                                                            | 3 Available Balance SGD 29,029.45                                |
|----------------------------------------------------------------------------------------------------|------------------------------------------------------------------|
| ✓ Transfer to iSaVvy Foreign Currency Time Deposit<br>USD 10000.00                                                                         | (USD)                                                            |
| Tenure                                                                                                    | 3 Months                                                         |
| Amount to be Debited                                                                                                    | SGD 9910.00                                                      |
| Interest Rate(p.a.)                                                                                                    | 2.7000%                                                          |
| Total Interest                                                                                                    | USD 270.00                                                       |
| Instructions Upon Maturity                                                                                                    | Credit to Account                                                |
| Interest Payment Mode                                                                                                    | Credit to Account                                                |
| Credit to Account                                                                                                    | SGD PremierOne Account<br>04013023073                            |
| Placement Amount                                                                                                    | USD 10000.00                                                     |
|                                                                                                    | Completed On 21 Jul 2021 13:44:28                                |
| Your Time Deposit Placement has been subm<br>will be debited at the end of the day. Please a<br>to view your recent placement on your Time | Nitted. Your account<br>Ilow 1 business day<br>Deposit Dashboard |

Your Time Deposit Placement has been submitted.